# Hoş Geldiniz! TEMEL DÜZEY

# İhracat Kartının Yönetilmesi ve İhracat Faturası Girişi

Bu eğitim sessizdir.

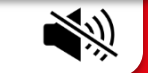

Eğitime başlamak için bir sonraki sayfaya ilerleyin.

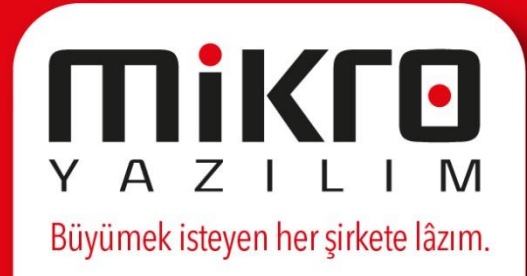

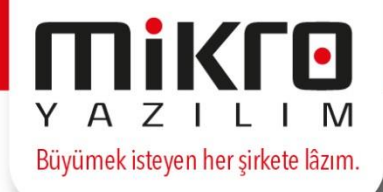

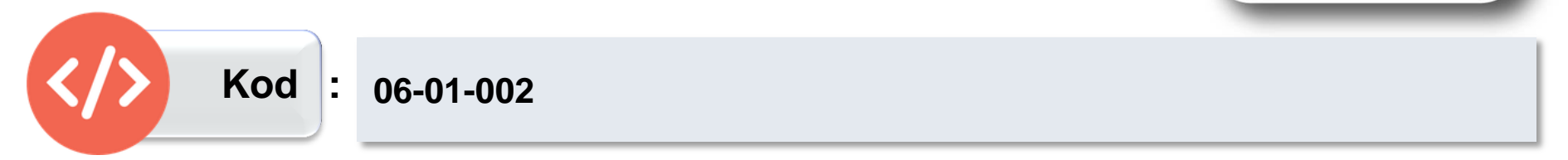

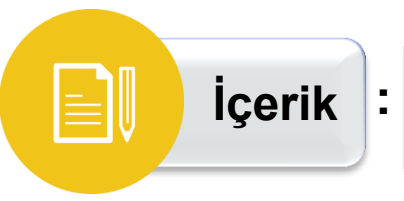

Bu eğitimde; ihracat kartı ve kritik bazı parametreleri ile ilgili bilgilerin yanı sıra ihracat faturası girişine ilişkin temel bilgiler anlatılmaktadır.

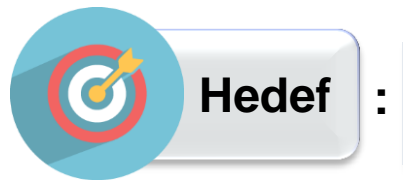

Bu eğitimi tamamladığınızda; ihracat kartını tanımlamalarını yapabilecek ve ihracat faturası oluşturmaya ilişkin önemli hususları öğreneceksiniz.

# İhracat Tanıtım Kartı (181300)

## Nedir?

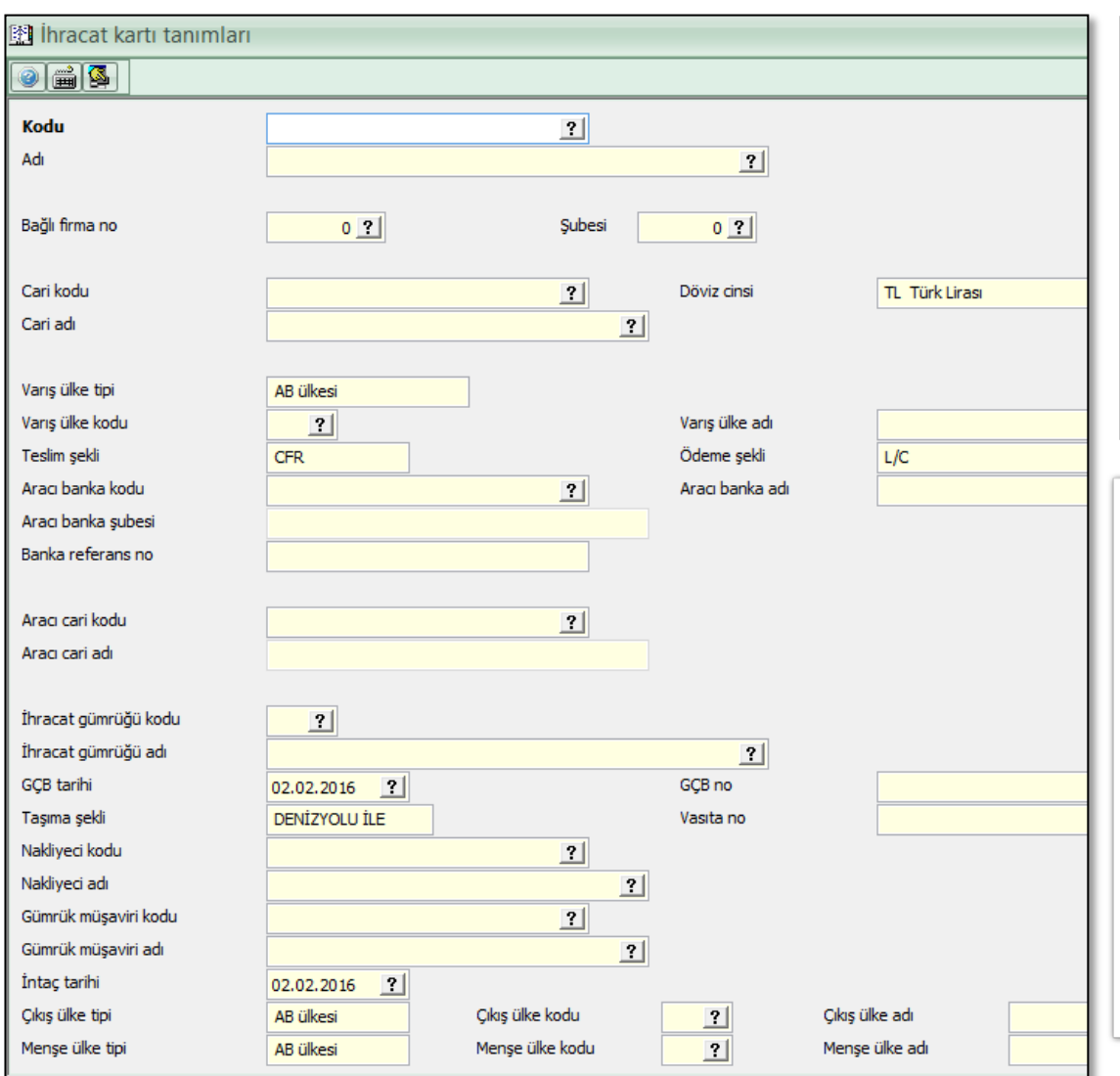

İhracat tanıtım kartı; yapacağınız her bir ihracat işlemini tanımlamak üzere hazırlanmış bir karttır. Bu kart, ihracat işlemlerinin ilk adımı olup ihracatınızla ilgili tüm bilgilerin topluca programa tanıtıldığı bölüm olarak düşünülmelidir.

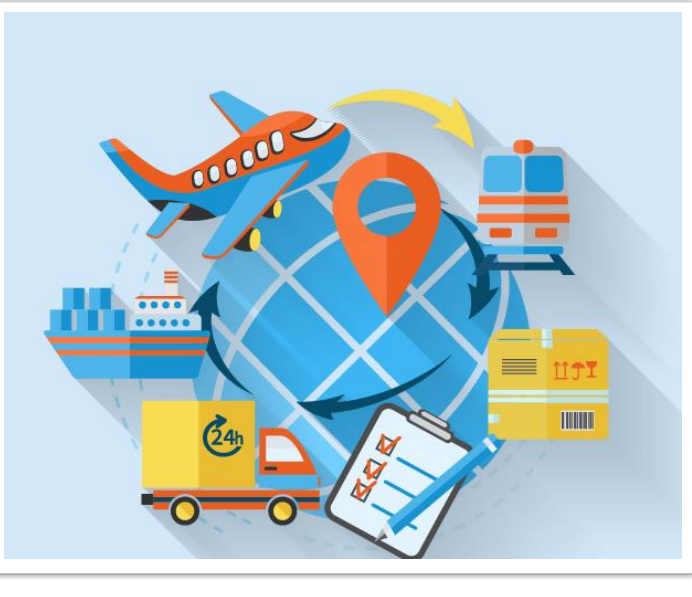

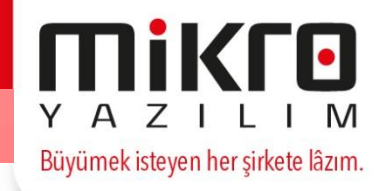

## Parametre Açıklamaları

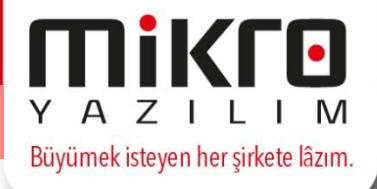

| 🔛 İhracat kartı tanımları |     |            |
|---------------------------|-----|------------|
|                           |     |            |
| Kodu                      |     | ?          |
| Adı                       |     | ?          |
| Bağlı firma no            | 0 ? | Şubesi 0 ? |

**Kodu:** Bu alanda sizden istenen; ihraç edeceğiniz mallara yönelik takibini yapacağınız ihracatı hangi kod ile takip edeceğinizi girmenizdir. Örneğin; IHR0001/2007 vb. şekilde bir kod tanımlaması yaparak 2007 yılına ait ihracat kartlarını ayırt edebilirsiniz.

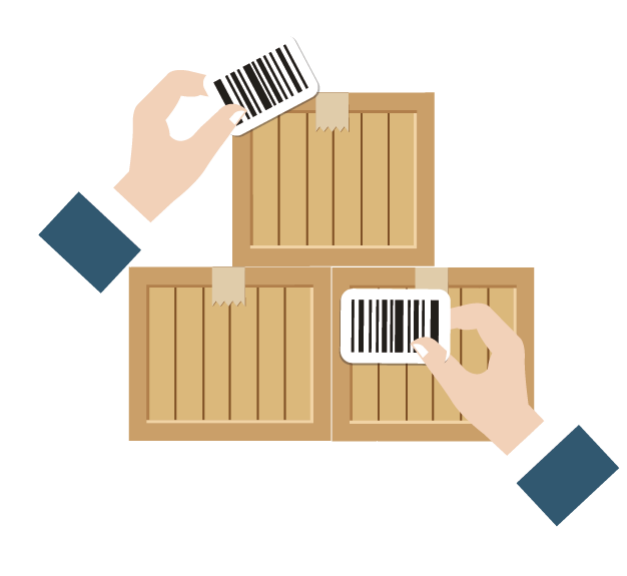

## Parametre Açıklamaları

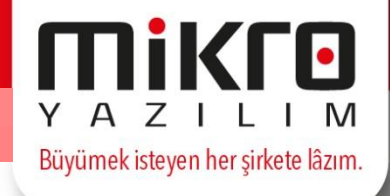

| Adı            |     |            | ?           |    |
|----------------|-----|------------|-------------|----|
| Bağlı firma no | 0 ? | Şubesi 0 🕐 |             |    |
| Cari kodu      |     | ?          | Döviz cinsi | πт |

Adı: Bu alanda sizden istenen kodunu tanımladığınız ihracata yönelik açıklayıcı olabilecek bir isim girişi yapmanızdır. Örneğin; bu alana "dokuma tezgâhı ihracatı" şeklinde bir açıklamanın girilmesi size hangi ihracat kartı ile işlem yaptığınızı anlamanız konusunda yardımcı olacaktır.

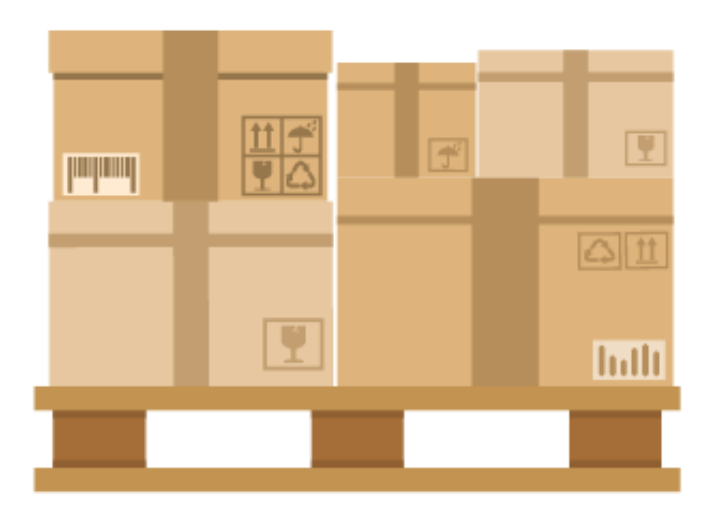

### Parametre Açıklamaları

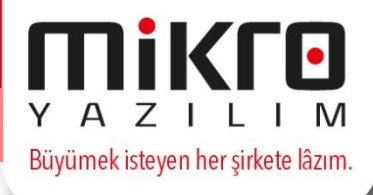

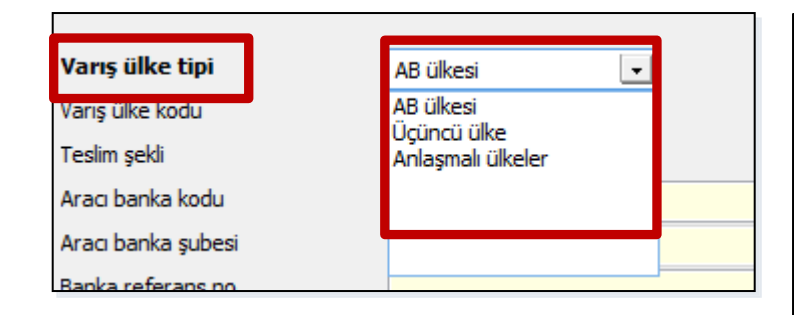

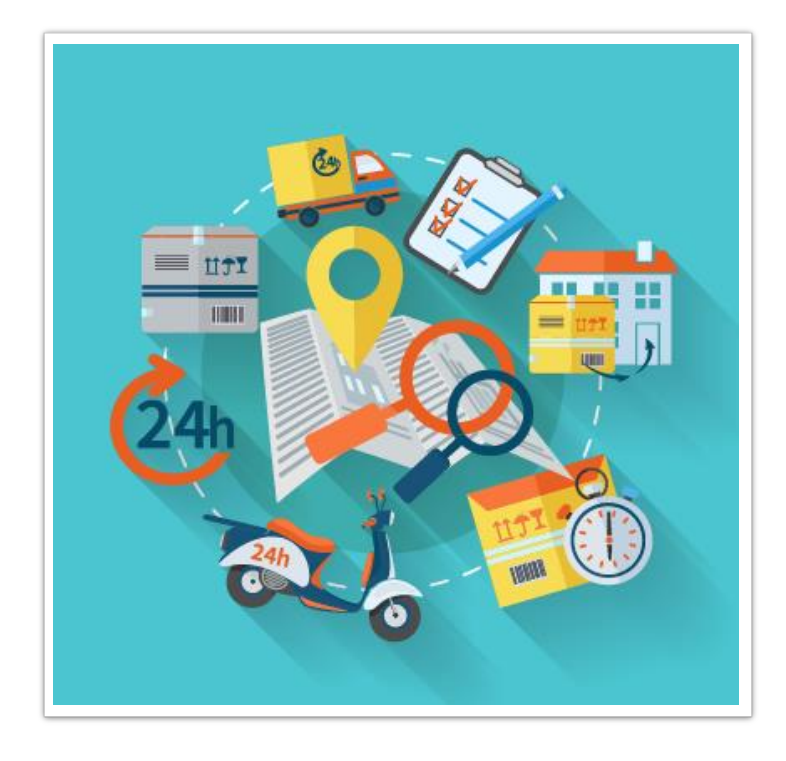

Varış ülke tipi: Bu alanda da yapılması gereken, mal ihraç edeceğiniz firmanın hangi ülke kapsamında olduğunu belirtmenizdir. İhracata yönelik çalışan firmalar için mal ihraç ettikleri ülkenin AB ( Avrupa Birliği ) ülkelerine mi, üçüncü ülkelere mi yoksa anlaşmalı ülkeler mi dahil olduğunu bilmeleri hazırlayacakları "Dahilde İşleme İzin Belgesi" (DİİB) için son derece önem arz etmektedir.

## Parametre Açıklamaları

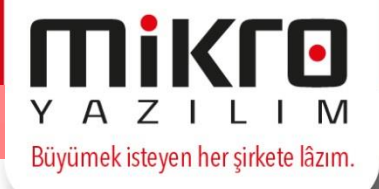

| Cari kodu<br>Cari adı |          | KOD  | ULKE ADI                   | İNGİLİZCE ADI | E-BEYAN<br>NUMERİK<br>KODU | E-FATURA<br>ÜLKE<br>KODU |  |
|-----------------------|----------|------|----------------------------|---------------|----------------------------|--------------------------|--|
| lana ülka tioi        |          | ABD  | ABD MINOR OUTLYING ADALARI |               | 013                        | UM                       |  |
| arış ülke kodu        | AD UIKES | ABDV | ABD VİRJİN ADALARI         |               | 457                        | VI                       |  |
| eslim sekli           |          | AFG  | AFGANİSTAN                 | AFGHANISTAN   | 660                        | AF                       |  |
| comingena             | GR       | ALB  | ARNAVUTLUK                 | ALBANIA       | 070                        | AL                       |  |
|                       |          | ALG  | CEZAYİR                    | ALGERIA       | 208                        | DZ                       |  |
|                       |          | ALO  | YENİ KALODENYA VE BA       |               | 809                        | NC                       |  |
|                       |          | AND  | ANDORRA                    | ANDORA        | 043                        | AD                       |  |
|                       |          | ANG  | ANGOLA                     | ANGOLA        | 330                        | AO                       |  |
|                       |          | ANGu | ANGUILLA                   |               | 446                        | AI                       |  |
|                       |          | ANT  | ANTARTİKA                  |               | 891                        | AQ                       |  |
|                       |          | AOK  | AMERİKAN OKYANUSYASI       |               | 808                        |                          |  |
|                       |          | AR   | ARJANTÍN                   | ARGENTIN      | 528                        | AR                       |  |
|                       |          | ARM  | ERMENÍSTAN                 | ARMANIA       | 077                        | AM                       |  |
|                       |          | ARU  | ARUBA                      |               | 474                        | AW                       |  |
|                       |          | AUS  | AVUSTRALYA                 | AUSTRALIA     | 800                        | AU                       |  |
|                       |          | AV   | AVUSTRALYA OKYANUSU        |               | 802                        |                          |  |
|                       |          | AZ   | AZERBAYCAN                 | AZARBAIJAN    | 078                        | AZ                       |  |
|                       |          | в    | BELÇİKA                    | BELGIUM       | 002                        | BE                       |  |
|                       |          | BAH  | BAHREYN                    | BAHRAIN       | 640                        | вн                       |  |

Varış ülke kodu: Tanımlamakta olduğunuz ihracat kartı ile mal ihraç ettiğiniz ülkenin kodunu bu alanda girmelisiniz. Ülke tanımlamaları, Kuruluş programının Sistem/Genel tanımlar/Ülke tanımları (092112) programından yapılmaktadır. Birçok ülke kodu programınıza otomatik yüklenmiş olup, size hazır olarak sunulacaktır.

## Parametre Açıklamaları

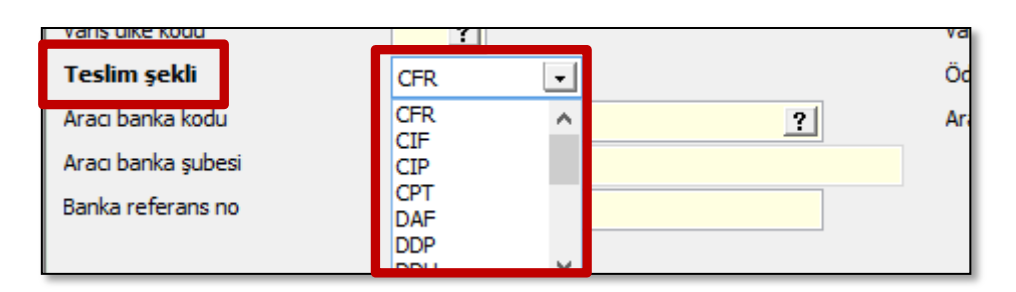

**Teslim şekli:** Bu alanda sizden beklenen, ihracatınızı hangi teslim şekli ile gerçekleştireceğinizi belirtmenizdir. Eğer alıcı tarafından kesin bir teslim yeri belirtilmemişse, satıcı taşıyanın malları teslim alacağı yer civarında bir yer belirleyebilir. Ticari uygulamalar taşıyıcı ile sözleşme yapılabilmesi için satışının yardımını gerektirirse(demir veya hava yolu taşımacılığında) satıcı, riziko ve masraflar alıcıya ait olmak üzere hareket edebilir.

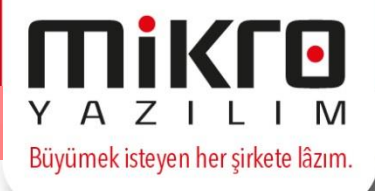

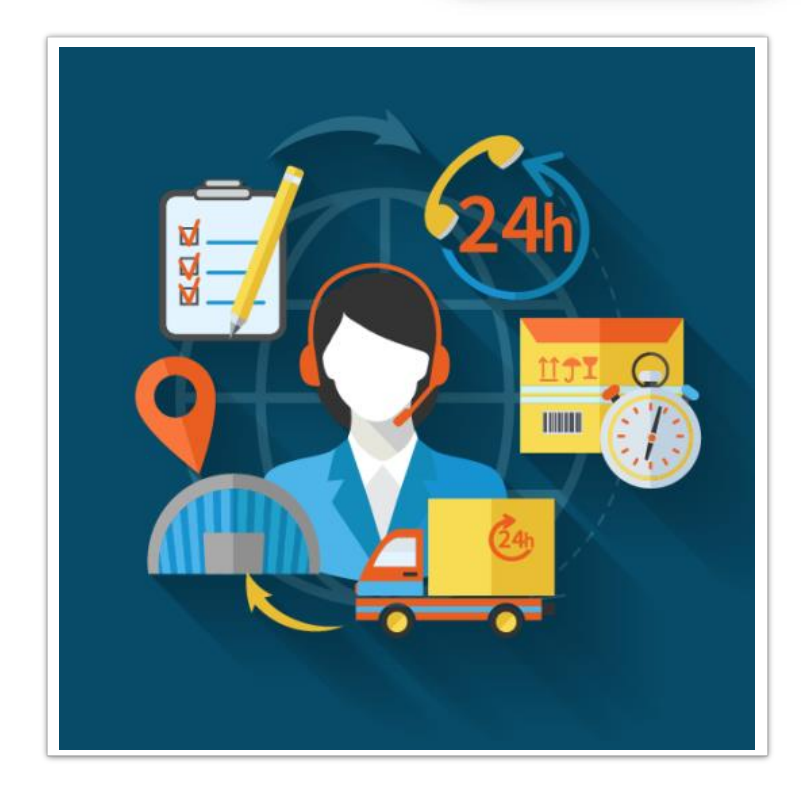

## Parametre Açıklamaları

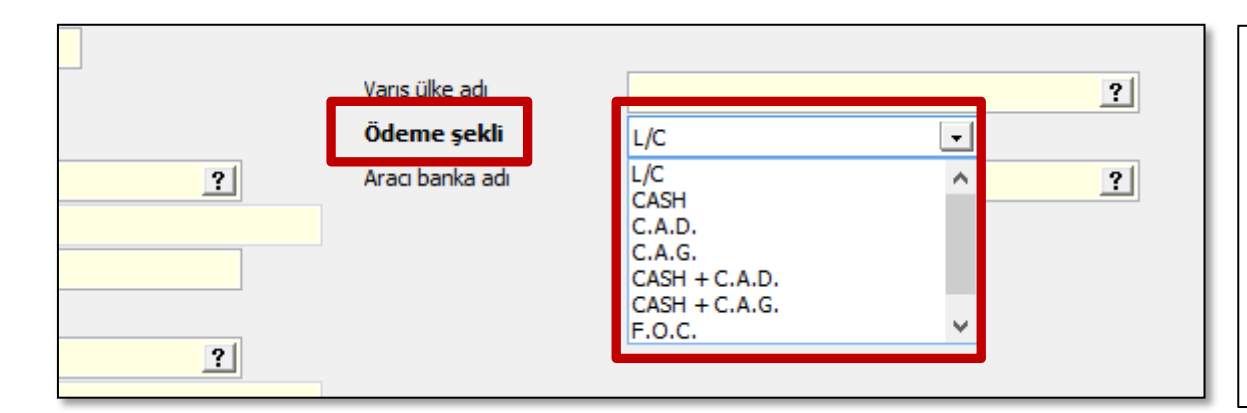

Ödeme şekli: Bu alanda yapılması gereken tanımlamakta olduğunuz ihracat kartı ile ihraç edeceğiniz mallar karşılığında yapılacak ödemenin hangi şekilde olacağını belirtmenizdir.

#### L/C: Akreditif

CASH: Peşin ödeme

**C.A.D:** Vesaik mukabili ödeme

C.A.G: Mal mukabili ödeme

**CASH + C.A.D.:** Bir kısmı peşin bir kısmı vesaik mukabili ödeme CASH + C.A.G.: Bir kısmı peşin bir kısmı mal mukabili ödeme

Aracı Banka Kodu: İhracatınıza aracılık yapan bankanın kodu

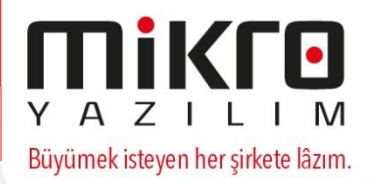

### Parametre Açıklamaları

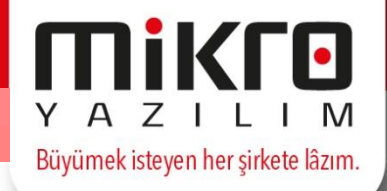

| İhracat gümrüğü kodu | ?             |           |  |
|----------------------|---------------|-----------|--|
| İhracat gümrüğü adı  |               | ?         |  |
| GÇB tarihi           | 02.02.2016    | GÇB no    |  |
| Taşıma şekli         | DENIZYOLU ILE | Vasita no |  |
| Nakliveci kodu       |               | 2         |  |

**GÇB tarihi ve GÇB no:** Henüz tanımlamakta olduğunuz kart ile ihracata başlamadıysanız, bu alanları boş bırakabilirsiniz. Eğer, tamamlanmış bir ihracat işleminin kartını dolduruyorsanız, bu alana GÇB (Gümrük Çıkış Beyannamesi)'nin düzenlendiği tarih ile GÇB'nin numarasını girmelisiniz.

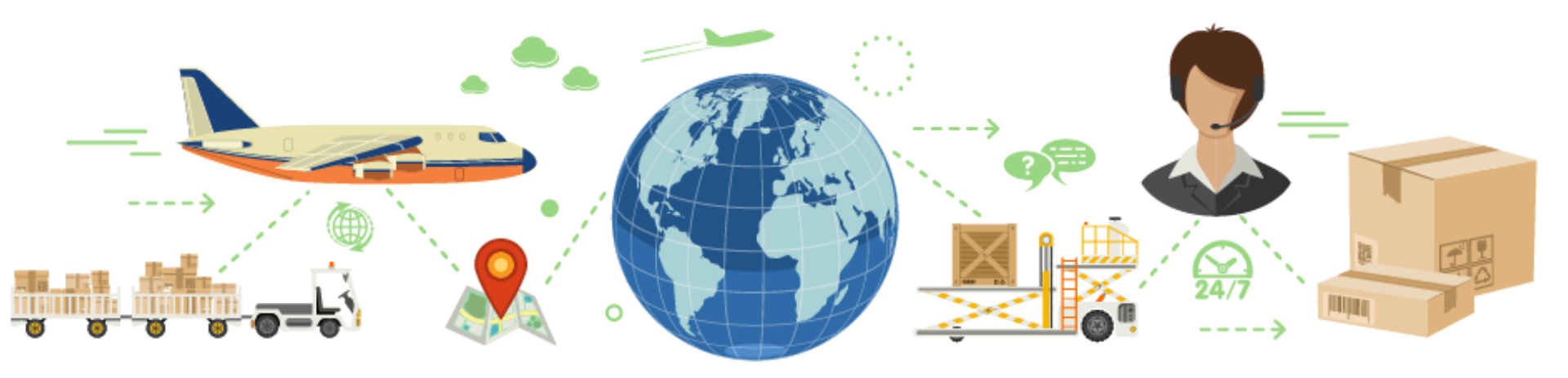

### Parametre Açıklamaları

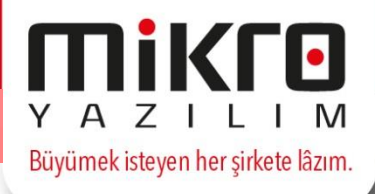

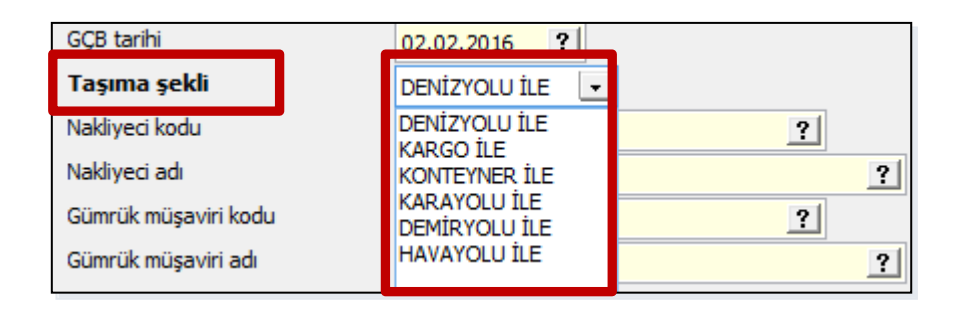

**Taşıma şekli:** Bu alanda da sizden istenen yapacağınız ihracatın hangi taşıma ile olacağını belirtmenizdir.

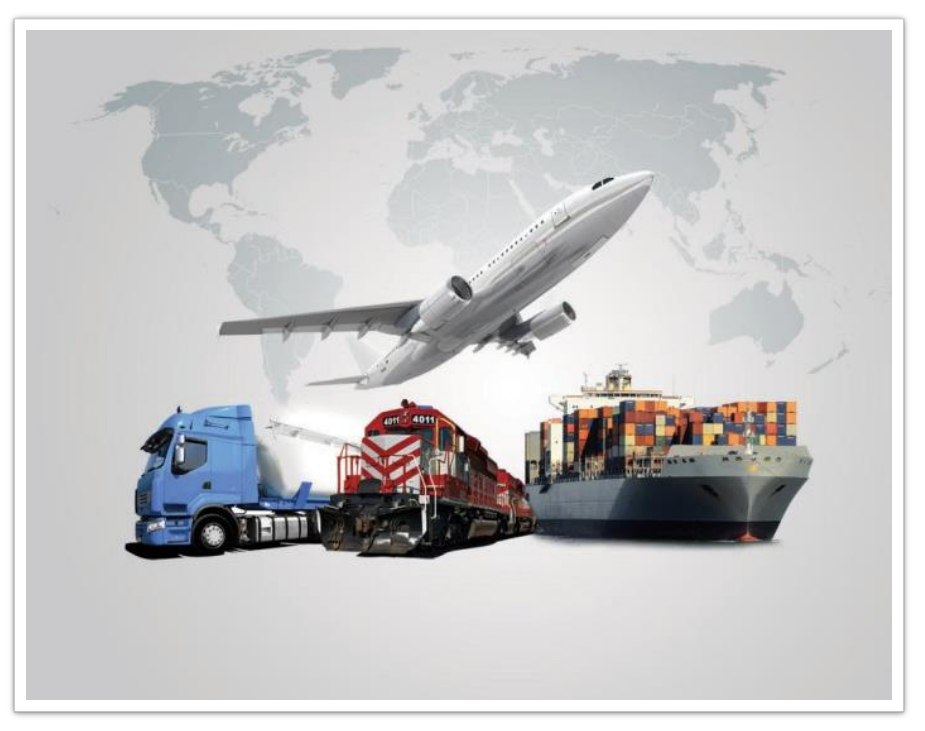

### Parametre Açıklamaları

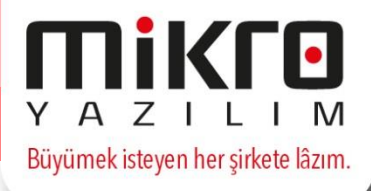

| Gümrük müşaviri adı |            |                 |
|---------------------|------------|-----------------|
| İntaç tarihi        | 02.02.2016 |                 |
| Çıkış ülke tipi     | AB ülkesi  | Çıkış ülke kodu |
| Menşe ülke tipi     | AB ülkesi  | Menşe ülke kodu |

**İntaç tarihi:** Bu alanda sizden istenen tanımlamakta olduğunuz kart ile ihracat gerçekleştirmiş iseniz Gümrük Çıkış Beyanname için gerekli olan intaç tarihini yani ihraç edilen malların Türkiye sınırlarını terk ettiği tarihi girebilirsiniz.

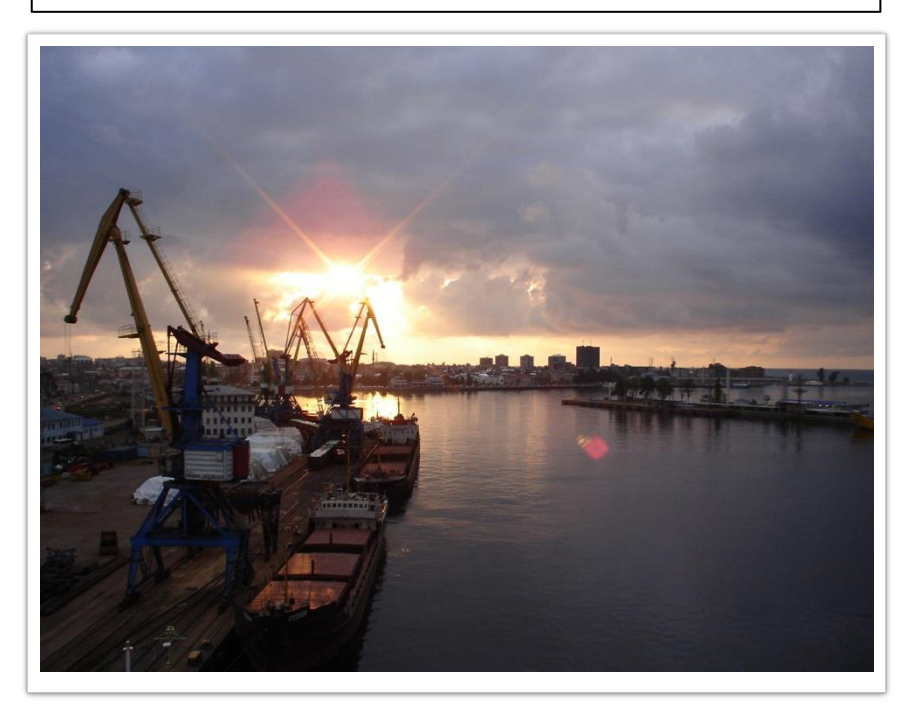

## **Nedir?**

| 🖹 Açık ihracat fa                                                 | turası (061100)   |                                             |          |                                                   |       |
|-------------------------------------------------------------------|-------------------|---------------------------------------------|----------|---------------------------------------------------|-------|
| ❷ ਛੇ ፟፟፟ ፟ ፟ ፟ ፟ ፟ ፟ ፟ ፟ ፟ ፟                                      | <b>1</b>          |                                             |          |                                                   |       |
| Evrak no<br>Belge no<br>İhr.kodu<br>C/H Kodu<br>C/H İsmi<br>Döviz | ?                 | Tarih<br>Tarih<br>?<br>?                    | ?        | Ödeme pl<br>Depo<br>Proje<br>Sorum.mr<br>Plasiyer | kz    |
|                                                                   | Kodu              | İsmi                                        | Miktar B | r Birim fiyat                                     | Tutan |
| İskon <u>t</u> o<br><u>V</u> ergi tablosu                         |                   | İskonto(%)<br>Masraf(%)<br>KDV(%)<br>ÖTV(%) |          | Ara topla<br>İskonto<br>Masraf<br>KDV<br>ÖTV      | m     |
| Tevkifat tablosu<br>Dii <u>b</u> kapat<br>Beyanname detayla       | ırı(Ctrl+Shift+B) | ÖİV(%)                                      | apat     | ÖİV<br>Tevkifat<br>Yuvarlam<br>Yekün              | a     |

Yurtdışına ihraç ettiğiniz mallar karşılığında firmalara keseceğiniz faturalar, bu bölümden programa girilecektir. **Her ihracat faturası mutlaka bir ihracat kartına bağlanmalıdır**. Çünkü ihraç edeceğiniz malların hangi firma ile ilgili olacağı ve benzeri bir çok detay bu kartlardan takip edilmektedir. Zaten faturaların ihracat kartına bağlanmasıyla birlikte, carinin kodu, adı döviz cinsi gibi bilgiler otomatik olarak evraka yansıyacaktır.

Büyümek isteyen her şirkete lâzım.

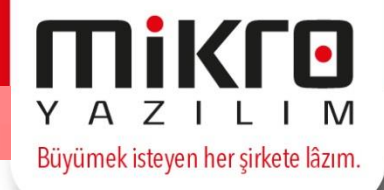

|                                   | ÖİV(%)                         | ÖİV       |  |
|-----------------------------------|--------------------------------|-----------|--|
| Tevkifat tablosu                  |                                | Tevkifat  |  |
| Dii <u>b</u> kapat                | İ <u>h</u> racat kredisi kapat | Yuvarlama |  |
|                                   |                                | Yekün     |  |
| Beyanname detayları(Ctrl+Shift+B) |                                |           |  |

Ekranınızda yer alan **"Beyanname detayları"** butonunu tıklayarak da karşınıza gelecek ekrana, Gümrük çıkış beyannamesi (186001) için gerekli olacak bilgi girişleri yapılacaktır. Yani tanımlamakta olduğunuz ihracat kartına ait beyanname bilgileri yazılacaktır. Dolayısıyla tanıtım katından girilecek birçok bilgi GÇB' ye otomatik olarak yansıyacaktır.

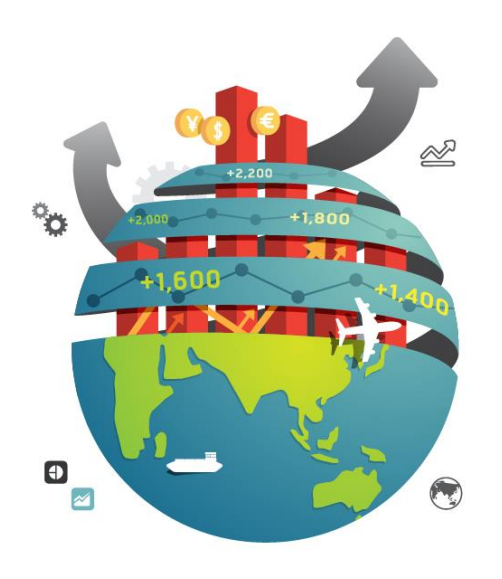

## İhracat Faturası

## Diib Kapama

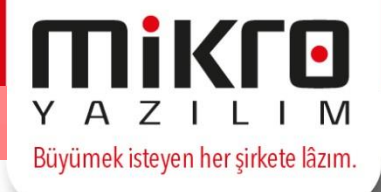

| 1 DIIB tanıtım        | n kartı                              |                              | 🖹 GTİP Tanıtım   | kartı |   |
|-----------------------|--------------------------------------|------------------------------|------------------|-------|---|
| No<br>Tipi            | ?     Dahilde işleme izin belgesi    |                              | GTIP no          | I     | ? |
| Tarih<br>Bitiş tarihi | 02.02.2016 ?<br>02.02.2016 ?         | İthaline izin verilen n      | nce              | ?     |   |
| H                     | labriaticiya <u>k</u> aydet          | Ihracat taahhut edien mallar | Detaylı Açıklama |       |   |
| Те                    | vkifat tablosu<br>Dii <u>b</u> kapat |                              | onra             |       |   |

Fatura ekranında yer alan **Diib kapat** butonu ile ihraç ettiğiniz malların DİİB'lere (Dahilde İşleme İzin Belgelerine ) saydırılma işlemi gerçekleştirilecektir. İşlem yapmadan önce DİİB tanıtım kartı (181200) ve DİİB / GTİP tanıtım kartı (181400) ekranından gereken tanımlamaları yapılmalıdır. Faturadaki hangi malı DİİB'lere saydıracaksanız; imleç o malın bulunduğu satıra getirilip "**Diib kapat**" butonuna basılmalı ve karşınıza gelecek ekranda gerekli seçimler yapılmalıdır. DİİB tanıtım kartı (181200) ekranında ihracına izin verilen mallar için belirlenen Diib miktarı ve USD fiyatı ile faturadan girilen miktarı otomatik olarak ekrana yansıyacak ve seçilen diibe saydırılacaktır.

## İhracat Faturası

Diib Kapama – Devam

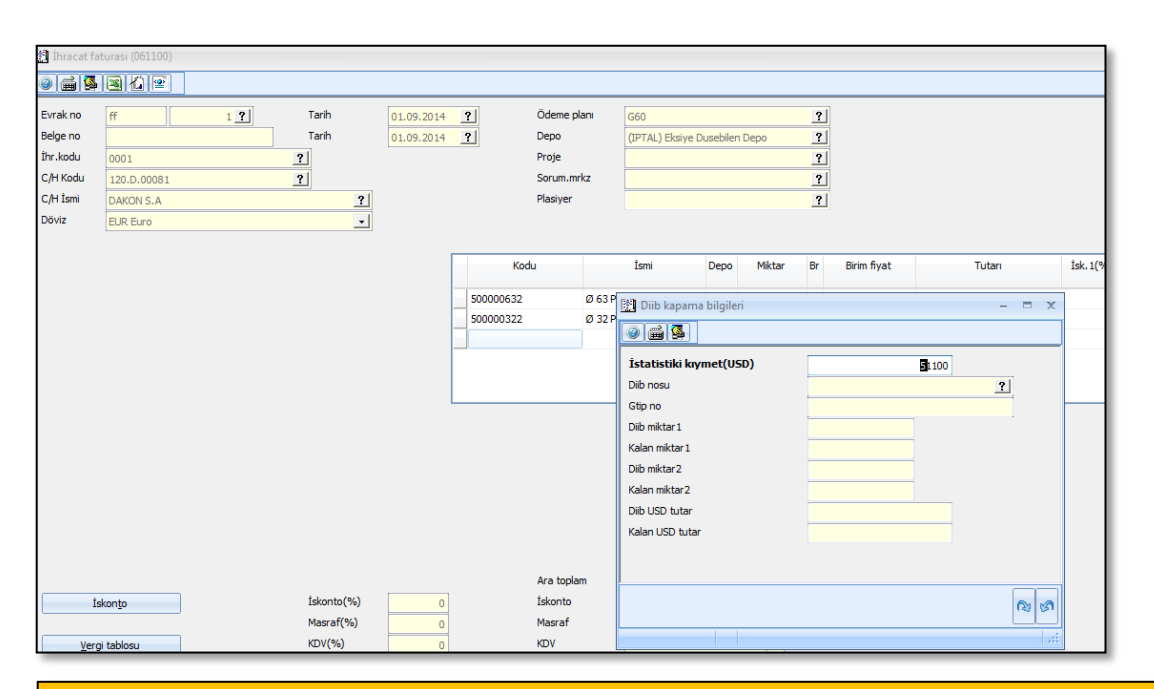

Aynı malın bir miktarını bir Diib'e ve diğer miktarını da başka bir Diib'e saydırmak isteyebilirsiniz. Bu durumda yapılması gereken; söz konusu stokun fatura evrakına, saydırılacak Diib sayısına denk gelecek satır kadar girilmesidir. İthal edilen XYZ stoku, 2 farklı Diib'e saydırılacak ise stok faturaya 2 satır olarak girilmeli ve her satır içinde ayrı Diib no'su seçilerek işlem yapılmalıdır.

Örneğin; XYZ malını (1) no'lu Diib'e 50 adet, (2) nolu Diib'e 35 adet saydıracaksanız. XYZ malını 2 kez faturaya yazınız ve ilk yazdığınızın satırın "Miktar" kolonuna 50, diğerinin "Miktar" kolonuna 35 yazarak işleminizi gerçekleştirin.

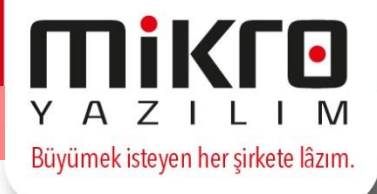

# Hoşça Kalın! TEMEL DÜZEY

İhracat Kartının Yönetilmesi ve İhracat Faturası Girişi

TEBRİKLER! EĞİTİMİ TAMAMLADINIZ.

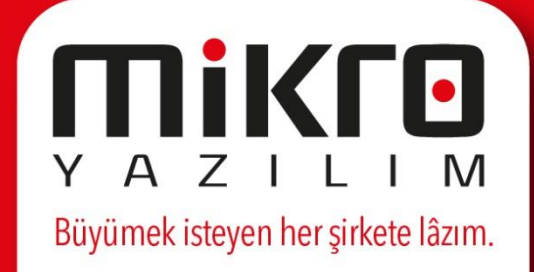

# Hoş Geldiniz! Uzmanlık Eğitimi

## İhracat Evrak Girişleri, Sipariş-Faturalama Aşamaları

Eğitime başlamak için bir sonraki sayfaya ilerleyin.

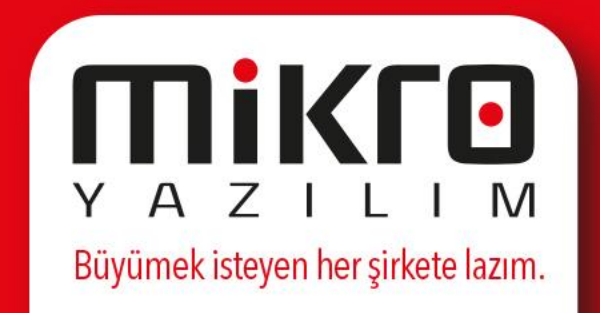

## **Proforma Alınan Sipariş Fişi (31150)**

0

| 127              |                |      | LAY L      |                | 113211   | 178          |          | (97 | TAZIL |  |
|------------------|----------------|------|------------|----------------|----------|--------------|----------|-----|-------|--|
| ) 🚔 💁            | 📓 🔏 🔮          |      |            |                |          |              |          | 2   |       |  |
| Evrak no         |                | ?    | Tarih      | ? Proje        |          | 3            |          |     |       |  |
| Belge no         |                |      | Tarih      | ? Sorum.mrkz   |          | 3            |          |     |       |  |
| C/H Kodu         |                |      | ?          | Ödeme planı    |          | 3            |          |     |       |  |
| C/H İsmi         |                |      | ?          | Depo           |          | 3            |          |     |       |  |
| Döviz            |                |      |            | Satici         |          | ?            | 1        |     |       |  |
|                  |                |      |            | Teslim türü    | ? Tarihi | í <u>?</u>   |          |     |       |  |
|                  |                |      |            |                |          |              |          |     |       |  |
|                  | Kodu           | İsmi | Miktar     | Br Birim fiyat | Tutarı   | Tesl. tarihi |          |     |       |  |
|                  |                |      |            |                |          |              | V TR     |     |       |  |
|                  |                |      |            |                |          |              |          |     |       |  |
|                  |                |      |            |                |          |              | a        |     |       |  |
|                  |                |      |            |                |          |              |          |     |       |  |
|                  |                |      |            |                |          |              | 0        |     |       |  |
|                  |                |      |            |                |          |              |          |     |       |  |
|                  |                |      |            |                |          |              |          |     |       |  |
|                  |                |      |            |                |          |              | S S      |     |       |  |
|                  |                |      |            | Ara toplam     |          |              |          |     |       |  |
| İskon <u>t</u> a | o ve masraflar |      | İskonto(%) | İskonto        |          |              | Edik     |     |       |  |
|                  |                |      | Masraf(%)  | Masraf         |          |              | 12 VID . |     |       |  |
| Ver              | gi tablosu     |      | KDV(%)     | KDV            |          |              |          |     |       |  |
|                  |                |      | OTV(%)     | OTV            |          |              |          |     |       |  |

Πίκιο

İhracat uygulamasında ilk olarak tercihe bağlı evrak girişi proforma alınan sipariş fişi başlamaktadır. Bu alanda oluşturacağınız proforma siparişleri sonrasında otomatik olarak normal sipariş fişine aktarabilirsiniz. İlgili bilgiler girilip kaydedildikten sonra sipariş teklifini yazıcıdan alabilirsiniz.

## Proforma Alınan Sipariş Fişi (31150)

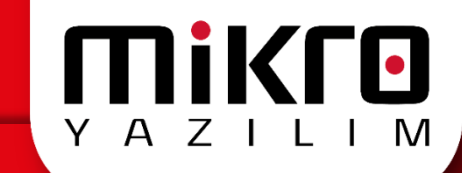

#### Proforma Siparişin Kabul Edilmesi

| 📰 Sipariş                     |                        | - 0 | × |  |
|-------------------------------|------------------------|-----|---|--|
| 2 📾 💁                         |                        |     |   |  |
| Sipariş cinsi                 | Dış Ticaret siparişi 🗾 |     |   |  |
| Seri no                       | Α                      |     |   |  |
| Sira no                       | 1                      |     |   |  |
| ✓ Teslim tarihi değiştirilsin |                        |     |   |  |
| ithalat/ihracat Kodu          |                        | ?   |   |  |
|                               | -                      |     |   |  |
|                               |                        |     |   |  |
|                               | 11757 2008 20          | 1   |   |  |

Girdiğiniz proforma siparişiniz (yani sipariş teklifi) firmanız tarafından kabul görülürse, seçeceğiniz sipariş cinsine bağlı olarak (normal sipariş fişi, konsinye sipariş fişi, dış ticaret sipariş vb.) proforma siparişinizi kesinleştirerek sipariş fişlerini otomatik olarak hazırlatabilirsiniz. Bunun için önceden girilip kaydedilmiş olan proforma sipariş fişini ekrana çağırmalısınız. Ekrana çağırdığınız proforma siparişini ctrl+z onaylanmasını sağlayabilirsiniz. Bir sonraki adım olarak eğer çağırdığınız proforma siparişteki tüm satırlar için kesinleştirme işlemi yapılacaksa bunun için öncelikle **Ctrl+K (Sipariş kesinleştirme)** tuşlarına basmalısınız. Eğer ilgili evrakın tüm satırları için değil de sadece bir satırı için sipariş fişi düzenlenecekse bu durumda ilgili satır üzerine gelip **F7 (Satır bazında sipariş kesinleştirme)** tuşuna basmanız gerekmektedir. Her iki işlem sonrasında da karşınıza "**Sipariş**" başlıklı küçük bir ekran gelecektir. Bu ekranda ilgili tanımlamaları yapıp devam ettiğinizde, sipariş kabul kesinleştirme işlemi tamamlanacaktır.

# İhracat Alınan Sipariş Fişi (31170)

| 1 1 1 1 1 |                 | 11 : 16 | X     | 1 |            |   | 11.4        |
|-----------|-----------------|---------|-------|---|------------|---|-------------|
| Evrak no  | A               | 2 ?     | Tarih |   | 01.01.2017 | ? | Proje       |
| Belge no  |                 |         | Tarih |   | 01.01.2017 | ? | Sorum.mrkz  |
| İhr.kodu  | 10001           |         | ?     |   |            |   | Ödeme planı |
| C/H Kodu  | 00001           |         | ?     |   |            |   | Depo        |
| C/H İsmi  | IHR DIS.TIC LTD |         |       | ? |            |   | Satici      |
| Döviz     | TL Türk Lirası  |         |       |   |            |   | Teslim türü |
|           |                 |         |       |   |            |   |             |

|              | 7II.       |   |
|--------------|------------|---|
|              |            | ? |
|              |            | ? |
| PEŞİN        |            | ? |
| Merkez depo  |            | ? |
|              |            | ? |
| CFR ? Tarihi | 05.01.2017 | ? |

**Mikro** 

YAZ

| Kodu                        | İsmi                 | Miktar    | Br | Birim fiyat | Tutarı   | Tesl. tarihi |
|-----------------------------|----------------------|-----------|----|-------------|----------|--------------|
| 0 <mark>0001</mark>         | ···· IHR PATENT URUN | 1.00      |    | 1,000.00    | 1,000.00 | 05.01.2017   |
|                             |                      |           |    |             |          |              |
|                             |                      |           |    | Ara to      | oplam    | 1,000.00     |
| kon <u>t</u> o ve masraflar | is is                | konto(%)  |    | 0 İskon     | to       | 0.00         |
|                             | Ň                    | Aasraf(%) |    | 0 Masra     | af       | 0.00         |
| <u>V</u> ergi tablosu       | к                    | DV(%)     |    | 0 KDV       |          | 0.00         |
|                             |                      | T1/0/2    |    | 0 ÖTV       |          | 0.00         |
|                             | C C                  | 1V(%)     |    |             |          | 0.00         |

Yurtdışındaki firmalara ihraç edilen mallar karşılığında önceden sipariş alınmış ise girişleri bu evrak yardımıyla yapılacaktır. Daha sonrasında bu siparişler karşılığında açık ihracat faturası (61100) düzenlenecek ve malların yurtdışındaki firmalara ihracı (satışı) gerçekleşmiş olacaktır.

# İhracat Alınan Sipariş Fişi (31170)

İthalat Siparişlerinin Faturaya Çağrılması

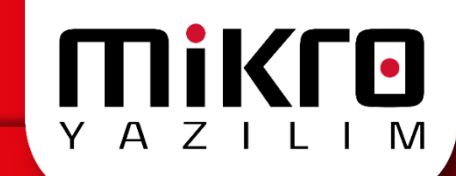

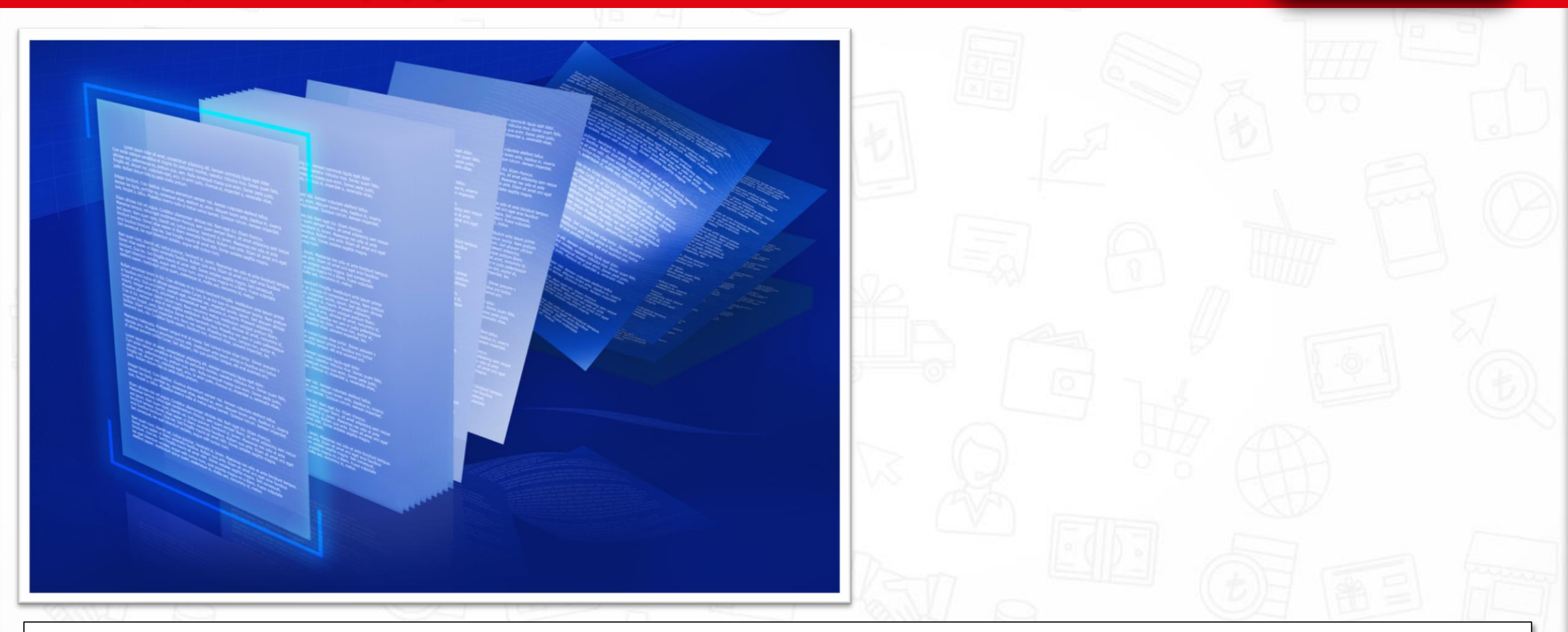

Her ihracat siparişi mutlaka bir ihracat kartına bağlanmalıdır. Çünkü ihraç edilen malların hangi firmalar ile ilgili olacağı ve benzeri birçok detay bu kartlardan takip edilecek hatta evraka otomatik olarak yansıyacaktır. İthalat siparişlerinin faturaya çağırılması F9 (Cari siparişleri), F8, F6 ve F7 tuşları ile yapılmaktadır.

# İhracat Siparişi Bakiye Sıfırlama Fişi (031171)

Y A Z I L I M

| 🛾 İhracat si | iparişi bakiye sı | fırlama fişi (031171) |        |            |                   |                                 |                     |                                         | - 0                     | ×                        | 10.0 |
|--------------|-------------------|-----------------------|--------|------------|-------------------|---------------------------------|---------------------|-----------------------------------------|-------------------------|--------------------------|------|
| ) 📾 🚳        | 🔳 🐔 🔮             |                       |        |            |                   |                                 |                     |                                         |                         |                          |      |
| Evrak no     | A                 | 2 ?                   | Tarih  | 01.01.2017 | ?                 | Proje                           |                     |                                         | ?                       |                          | 00   |
| Belge no     |                   |                       | Tarih  | 01.01.2017 | ?                 | Sorum.mrkz                      |                     |                                         | ?                       |                          |      |
| hr.kodu      | 10001             |                       | ?      |            |                   | Ödeme planı                     | PEŞİN               |                                         | ?                       |                          |      |
| C/H Kodu     | 00001             |                       | ?      |            |                   | Depo                            | Merkez              | depo                                    | ?                       |                          |      |
| C/H İsmi     | IHR DIS.TIC L     | TD                    |        | ?          |                   | Satici                          |                     |                                         | ?                       |                          |      |
| Döviz        | TL Türk Liras     | 1                     |        |            |                   | Teslim türü                     | CFR ?               | Tarihi 05.01.2017                       | ?                       |                          | 1 6  |
|              |                   |                       |        |            |                   |                                 |                     |                                         |                         |                          |      |
|              | Kodu              | İsmi                  | Miktar | Br         | Teslim<br>Miktarı | Kalan                           | Kapandı             | Kapama nedeni kodu                      | Kapama nedeni is        | smi                      | A F  |
| 00001        |                   | IHR PATENT URUN       |        | 1.00       | 0.00              | 1.00                            |                     |                                         |                         |                          |      |
|              |                   |                       |        |            |                   |                                 |                     |                                         |                         |                          |      |
|              |                   |                       |        |            |                   |                                 |                     |                                         |                         |                          |      |
|              |                   |                       |        |            |                   | etay <u>S</u> akla Y <u>e</u> n | ≪‰<br>i <u>A</u> ra | X 3 2 2 2 2 2 2 2 2 2 2 2 2 2 2 2 2 2 2 | im Dö <u>k</u> Form One | ) 🧿<br>ce So <u>n</u> ri | Ð    |
|              |                   |                       |        |            |                   |                                 |                     |                                         |                         |                          |      |

Cari firmalardan aldığınız ihracat siparişlerinin yani ihracat alınan sipariş fişi (031170) fişi ile alınan siparişlerin bir kısmının teslim edilmesi, kalan miktarınsa ilgili firmalar tarafından iptal edilmesi durumunda, bu sipariş fişinin bakiyesinin sıfırlanması gerekir. Çünkü ihracat siparişi fişlerinden yararlanılarak fatura girişleri yapılabilir ve iptal edilen fişlerin yanlışlıkla bu evraklara çağrılması söz konusu olabilir. İşte bu program yardımı ile, bir kısmı sevk edilip kalan kısmı iptal edilen sipariş fişlerinin bakiyeleri sıfırlanacaktır.

# İhracat Siparişi Bakiye Sıfırlama Fişi (031171)

# Y A Z I L I M

### Kullanımı

| Α             | 2 ?                                                   | Tarih 01.0                                                                                   | 1.2017                                                                                                    | ?                                                                                                    | Proje                                                                                                    |                                                                                                    |                                                                                                    |                                                                                                    | ?                                                                                                    |
|---------------|-------------------------------------------------------|----------------------------------------------------------------------------------------------|----------------------------------------------------------------------------------------------------|----------------------------------------------------------------------------------------------------|----------------------------------------------------------------------------------------------------|----------------------------------------------------------------------------------------------------|----------------------------------------------------------------------------------------------------|----------------------------------------------------------------------------------------------------|----------------------------------------------------------------------------------------------------|
|               |                                                       | Tarih 01.0                                                                                   | 1.2017                                                                                                    | ?                                                                                                    | Sorum.mrkz                                                                                                    |                                                                                                    |                                                                                                    |                                                                                                    | ?                                                                                                    |
| 10001         |                                                       | ?                                                                                            |                                                                                                    |                                                                                                    | Ödeme planı                                                                                                    | PEŞİN                                                                                                    |                                                                                                    |                                                                                                    | ?                                                                                                    |
| 00001         |                                                       | ?                                                                                            |                                                                                                    |                                                                                                    | Depo                                                                                                    | Merkez                                                                                                    | depo                                                                                                    |                                                                                                    | ?                                                                                                    |
| IHR DIS.TIC L | TD                                                    | ?                                                                                            |                                                                                                    |                                                                                                    | Satici                                                                                                    |                                                                                                    |                                                                                                    |                                                                                                    | ?                                                                                                    |
| TL Türk Liras | il                                                    |                                                                                              |                                                                                                    |                                                                                                    | Teslim türü                                                                                                    | CFR ?                                                                                                    | Tarihi                                                                                                    | 05.01.2017                                                                                                    | ?                                                                                                    |
| Kodu          | İsmi                                                  | Miktar                                                                                       | Br                                                                                                    | Teslim<br>Miktarı                                                                                                    | Kalan                                                                                                    | Kapandı                                                                                                    | Kapama                                                                                                    | nedeni kodu                                                                                                    | Kapama nedeni ismi                                                                                                    |
|               | IHR PATENT URUN                                       | 1.00                                                                                         |                                                                                                    | 0.00                                                                                                    | 1.00                                                                                                    |                                                                                                    |                                                                                                    |                                                                                                    |                                                                                                    |
|               |                                                       |                                                                                              |                                                                                                    |                                                                                                    |                                                                                                    |                                                                                                    |                                                                                                    |                                                                                                    |                                                                                                    |
|               | A<br>10001<br>00001<br>IHR DIS.TIC L<br>TL Türk Liras | A 2 ?<br>10001<br>00001<br>IHR DIS.TIC LTD<br>TL Türk Lirası<br>Kodu İsmi<br>IHR PATENT URUN | A 2 ? Tarih 01.0<br>Tarih 01.0<br>10001 ?<br>00001 ?<br>IHR DIS.TIC LTD ?<br>TL Türk Lirası<br>Kodu İsmi Miktar<br>IHR PATENT URUN 1.00 | A 2 ? Tarih 01.01.2017   Tarih 01.01.2017 01.01.2017   10001 ? 7   10001 ? 7   IHR DIS.TIC LTD ? 7   TL Türk Lirası Miktar Br   IHR PATENT URUN 1.00 1.00 | A 2 ? Tarih 01.01.2017 ?   Tarih 01.01.2017 ? 01.01.2017 ?   10001 ? ?   10001 ? ?   IHR DIS.TIC LTD ? T   TL Türk Lirası Miktar Br Teslim Miktarı   Kodu İsmi Miktar Br Teslim Miktarı   IHR PATENT URUN 1.00 0.00 | A 2 ? Tarih 01.01.2017 ? Proje   Tarih 01.01.2017 ? Sorum.mrkz Ödeme planı   10001 ? Depo   IHR DIS.TIC LTD ? Satıcı   TL Türk Lirası Teslim türü   Kodu İsmi Miktar Br Teslim Kalan   IHR PATENT URUN 1.00 0.00 1.00 | A 2 ? Tarih 01.01.2017 ? Proje   Tarih 01.01.2017 ? Sorum.mrkz 0   10001 ? Ödeme planı PEŞİN   00001 ? Depo Merkez   IHR DIS.TIC LTD ? Satıcı Teslim türü CFR ?   Kodu İsmi Miktar Br Teslim Kalan Kapandı   IHR PATENT URUN 1.00 0.00 1.00 I.00 I.00 | A 2 ? Tarih 01.01.2017 ? Proje   10001 ? 01.01.2017 ? Sorum.mrkz PEŞiN   10001 ? Depo Merkez depo   1HR DIS.TIC LTD ? Tarihi Teslim türü CFR ?   Kodu İsmi Miktar Br Teslim Kalan Kapandı   IHR PATENT URUN 1.00 0.00 1.00 Y | A 2 ? Tarih 01.01.2017 ? Proje   10001 ? 01.01.2017 ? Sorum.mrkz   10001 ? Odeme planı PEŞiN   00001 ? Depo Merkez depo   IHR DIS.TIC LTD ? Satıcı Teslim türü CFR ? Tarihi   Kodu İsmi Miktar Br Teslim Kalan Kapandı Kapama nedeni kodu   IHR PATENT URUN 1.00 0.00 1.00 Yeti urunu Yeti urunu <td< td=""></td<> |

İhracat sipariş fişinin bakiyesini sıfırlayabilmek için öncelikle programı çalıştırmalı ve karşınıza gelecek ekranın evrak numarası ve sıra numarası alanına bakiyesi sıfırlanacak fişin numarasını girip çağırmalısınız. Ekrana gelen görüntüde bu fiş ile siparişi alınan toplam stok miktarı, bu miktardan teslim edilen miktar ve kalan yani iptal edilen sipariş miktarı bilgileri yer alır. Şimdi kalan bakiyeyi sıfırlamak için ekranın en son kolonunda yer alan kapandı alanına gelip hayır olarak işaretlenmiş kutucuğu evet olarak işaretlemelisiniz.

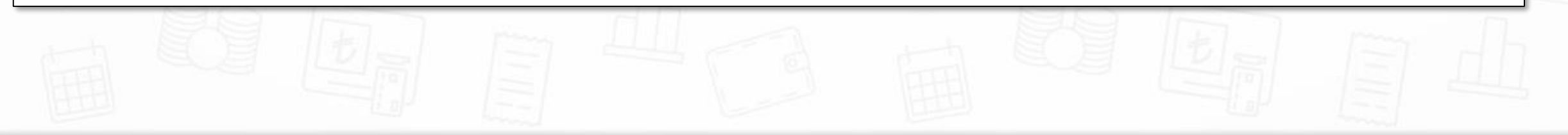

# İhracat İrsaliyesi (012175)

|                                |                      |          | A Contraction of the Contraction of the Contraction |                  |                                                      |             |                                                |        |
|--------------------------------|----------------------|----------|----------------------------------------------------------------------------------------------------|------------------|------------------------------------------------------|-------------|------------------------------------------------|--------|
| acat in                        | saliyesi (0          | )12175)  |                                                                                                    |                  |                                                      |             | >                                              |        |
| i 🚳                            | 🛎 🟠                  | <b>e</b> |                                                                                                    |                  |                                                      |             |                                                |        |
|                                |                      |          | Test                                                                                                    |                  | Ödana alaas                                          |             |                                                |        |
| no                             | Α                    | 1 ?      | larin                                                                                                    | 14.04.2017       | Odeme plani                                          | PEŞIN       | ?                                              |        |
| no                             |                      |          | Tarih                                                                                                    | 14.04.2017       | Depo                                                 | Merkez depo | ?                                              |        |
| tu                             | 10001                |          | ?                                                                                                    |                  | Proje                                                |             | ?                                              |        |
| odu                            | 00001                |          | ?                                                                                                    |                  | Sorum.mrkz                                           |             | ?                                              |        |
| mi                             | IHR DIS.             | TIC LTD  | ?                                                                                                    |                  | Plasiyer                                             |             | ?                                              |        |
|                                | TL Türk              | Lirası   |                                                                                                    |                  | Sevk tarihi                                          | 14.04.2017  |                                                | town 1 |
|                                |                      | Kodu     | İsmi                                                                                                    | Miktar Br        | Birim fiyat                                          | Tutarı      |                                                |        |
|                                |                      |          |                                                                                                    |                  |                                                      |             |                                                |        |
|                                | -                    | 00001    | · IHR PATENT URUN                                                                                                    | 2.00             | 99,99                                                | 199.98      |                                                |        |
|                                | -                    |          |                                                                                                    |                  |                                                      |             |                                                |        |
|                                |                      |          |                                                                                                    |                  |                                                      |             |                                                |        |
|                                | L                    |          |                                                                                                    |                  |                                                      |             |                                                |        |
|                                | L                    |          |                                                                                                    |                  |                                                      |             |                                                |        |
|                                |                      |          |                                                                                                    |                  | Ara toplam                                           |             | 199.98                                         |        |
| on <u>t</u> o                  | ve masraf            | flar     | İskonto(%)                                                                                                    | 0                | Ara toplam<br>İskonto                                |             | 199.98<br>0.00                                 |        |
| kon <u>t</u> o                 | ve masraf            | flar     | İskonto(%)<br>Masraf(%)                                                                                                    | 0                | Ara toplam<br>İskonto<br>Masraf                      |             | 199.98<br>0.00<br>0.00                         |        |
| con <u>t</u> o<br><u>V</u> erg | ve masraf<br>tablosu | flar     | İskonto(%)<br>Masraf(%)<br>KDV(%)                                                                                                    | 0<br>0<br>0      | Ara toplam<br>İskonto<br>Masraf<br>KDV               |             | 199.98<br>0.00<br>0.00<br>0.00                 |        |
| ton <u>t</u> o<br>Verg         | ve masraf<br>tablosu | flar     | İskonto(%)<br>Masraf(%)<br>KDV(%)<br>ÖTV(%)                                                                                                    | 0<br>0<br>0      | Ara toplam<br>İskonto<br>Masraf<br>KDV<br>ÖTV        |             | 199.98<br>0.00<br>0.00<br>0.00<br>0.00         |        |
| kon <u>t</u> o<br><u>V</u> erg | ve masraf<br>tablosu | flar     | İskonto(%)<br>Masraf(%)<br>KDV(%)<br>ÖTV(%)<br>ÖİV(%)                                                                                                    | 0<br>0<br>0<br>0 | Ara toplam<br>İskonto<br>Masraf<br>KDV<br>ÖTV<br>ÖİV |             | 199.98<br>0.00<br>0.00<br>0.00<br>0.00<br>0.00 |        |

**Mikro** 

İhraç edilen ürünleriniz ile ilgili olarak irsaliyenizi bu program ile düzenleyebilirsiniz. Evrakınıza ilişkin genel bilgi girişlerini yaptıktan sonra irsaliyenin hangi ihracat kartına bağlanacağı, dolayısıyla hangi cariye verileceği bilgisini, irsaliyenin hangi projeye istinaden düzenlendiği, irsaliyenin hangi sorumluluk merkezine ait olduğu, yurtdışından gidecek malların hangi depodan çıkacağı, irsaliyeden sorumlu personelin kodu ve sevk tarihi bilgileri girilmelidir. Hareket girişleri alanında, oluşturduğunuz bir sipariş mevcut ise F8 ya da F9 tuşları ile siparişinizi çağırabilir ya da stok için ne miktarda, hangi birim fiyatı ile aldığınızı girebilirsiniz.

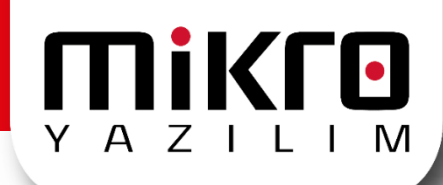

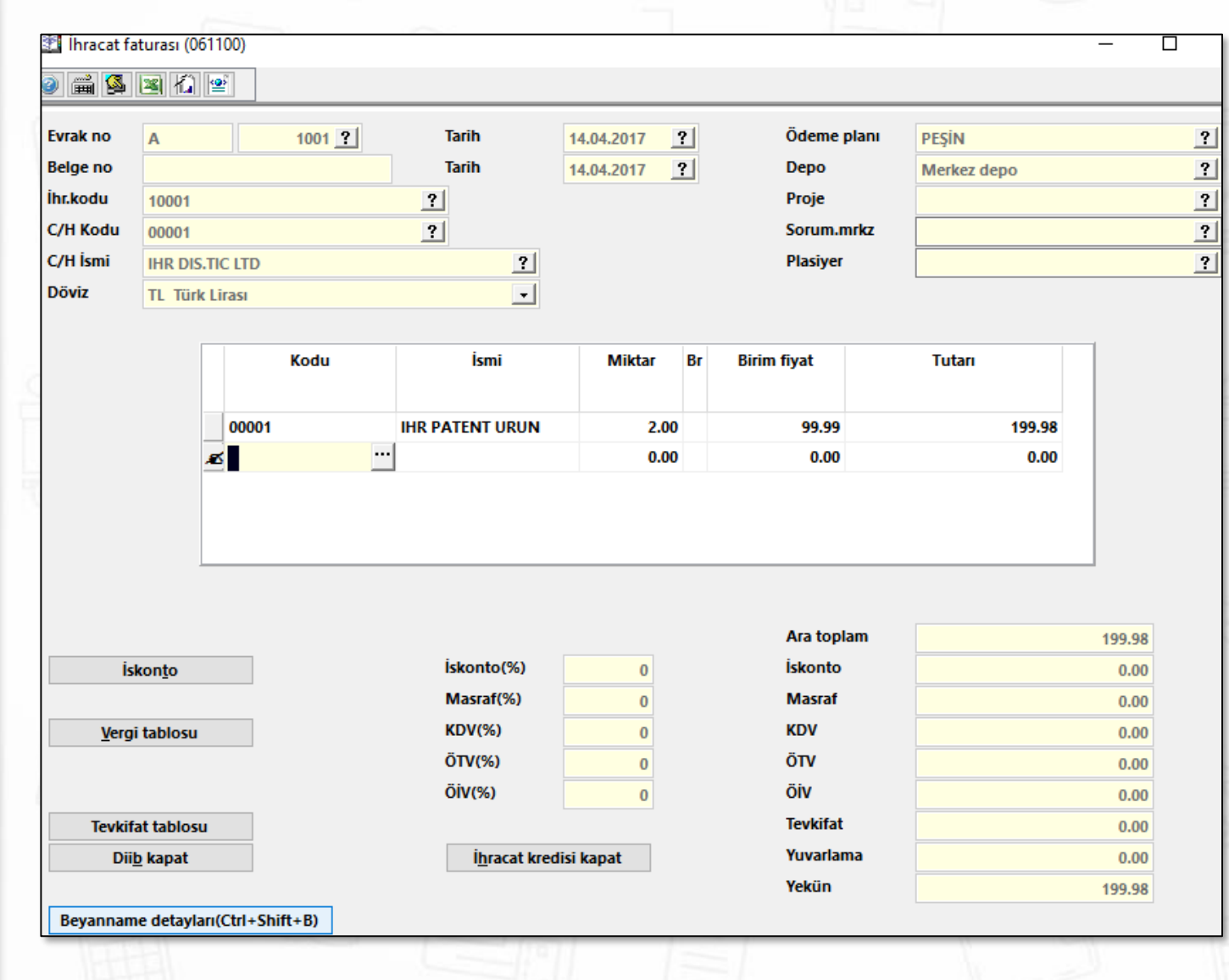

Yurtdışına ihraç ettiğiniz mallar karşılığında firmalara keseceğiniz faturalar, bu bölümden programa girilecektir. Her ihracat faturası mutlaka bir ihracat kartına bağlanmalıdır. Çünkü ihraç edeceğiniz malların hangi firma ile ilgili olacağı ve benzeri bir çok detay bu kartlardan takip edilmektedir. Zaten faturaların ihracat kartına bağlanmasıyla birlikte, carinin kodu, adı döviz cinsi gibi bilgiler otomatik olarak evraka yansıyacak kullanıcıya zaman ve emek tasarrufu sağlanmış olacaktır.

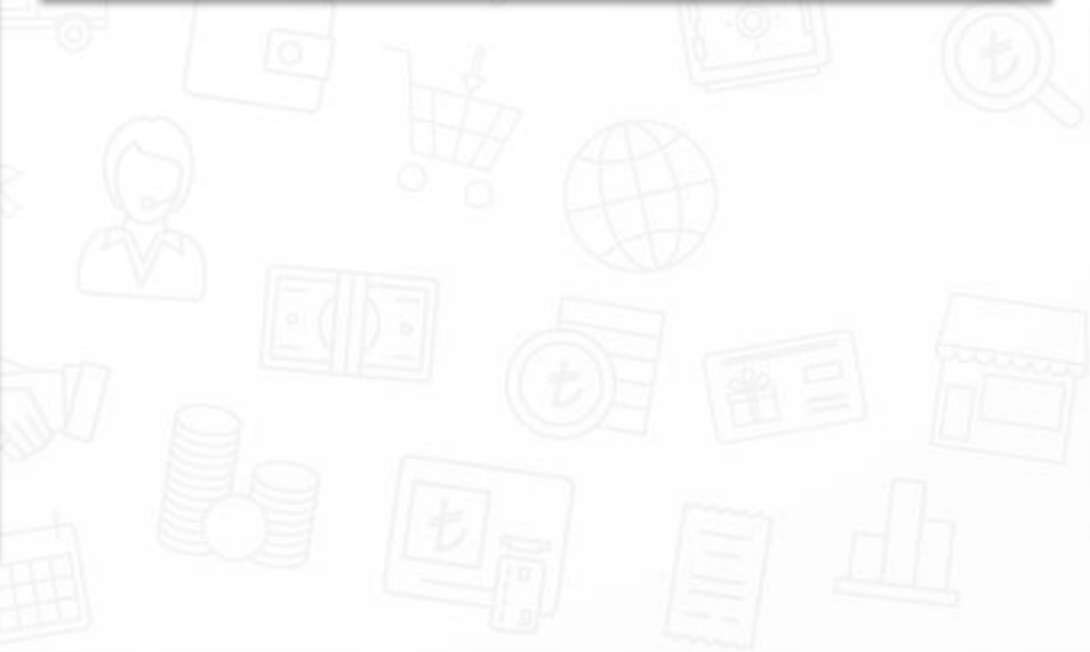

## Temel Özellikleri

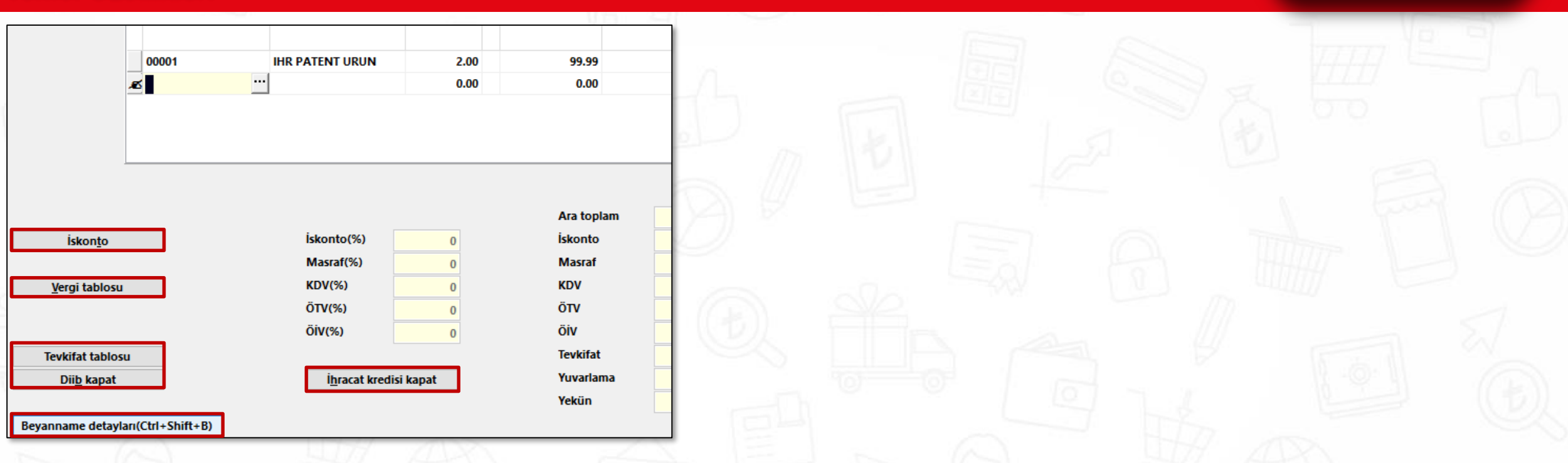

Πίκιο

Ekranın alt kısmında yer alan;

iskonto butonu ile fatura üzerinden hesaplanacak ıskonto-masraf yüzde veya tutarlarını girebilirsiniz.

Vergi tablosu ve tevkifat tablosu butonları ile faturanızda yer alan stoklar üzerinden hesaplanan vergileri, tevkifat oranları ve tutarlarını görebilirsiniz.

Diib kapat butonu ile ihraç ettiğiniz malların DİİB'lere saydırılma işlemini gerçekleştirebilirsiniz.

**Beyanname detayları** butonu ile girişi yapılan faturaya ait beyanname detaylarını açılan pencere içerisinde tanımlayabilirsiniz. **İhracat kredisi kapat** butonu ihracatınıza bağlı ihracat kredisi tanıtımı (186101) mevcut ise giriş yaptığınız fatura değerlerini girerek kapatabilirsiniz.

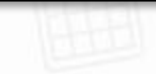

## Önemli Hatırlatma

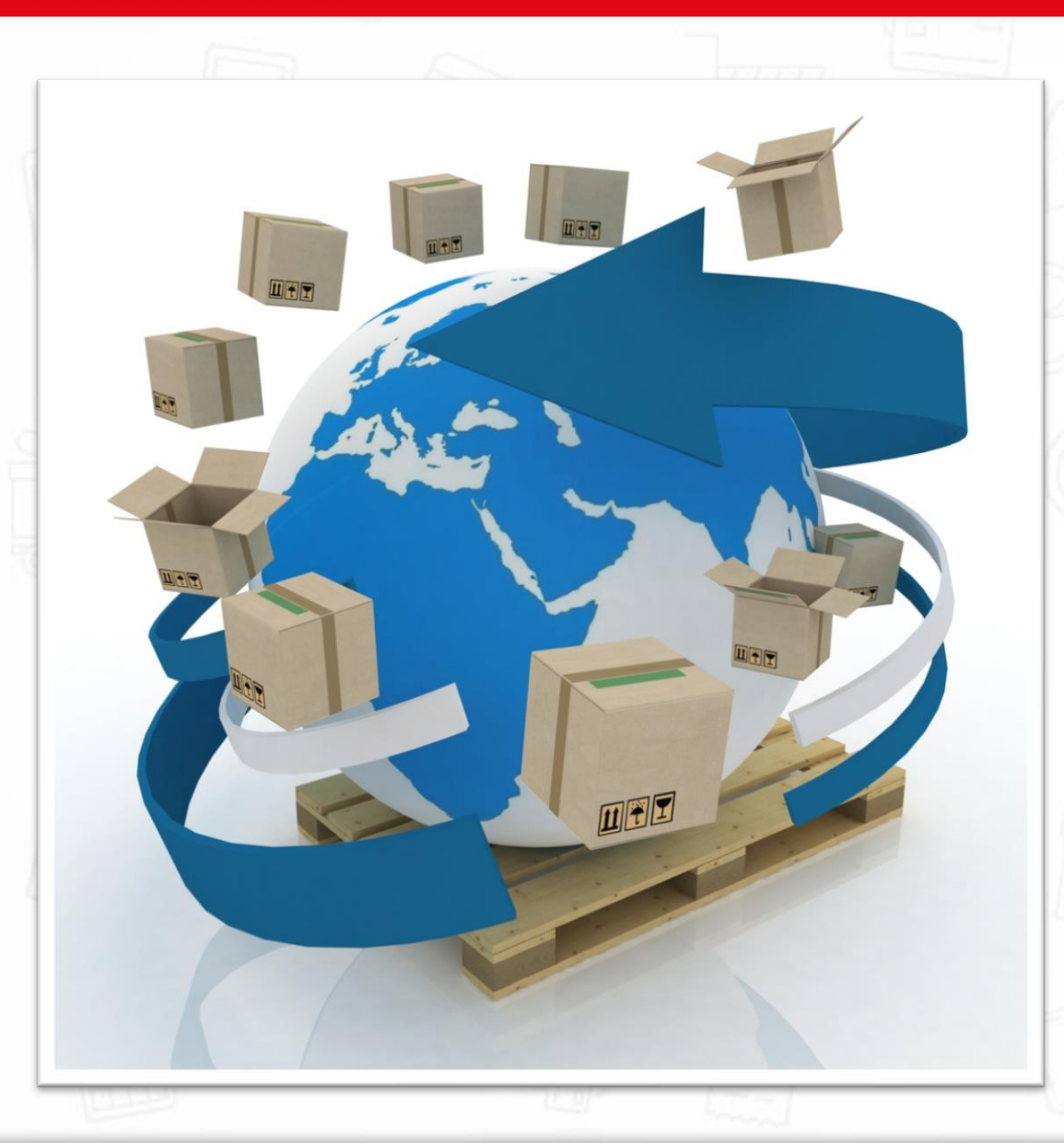

Aynı malın bir miktarını bir DİİB'e ve diğer miktarını da başka bir DİİB'e saydırmak isteyebilirsiniz. Bu durumda yapılması gereken söz konusu stokun fatura evrakına, saydırılacak Diib sayısına denk gelecek satır kadar girilmesidir. Bu durumda ithal edilen XYZ stoku 2 farklı Diib'e saydırılacak ise stok faturaya 2 satır olarak girilmeli ve her satır içinde ayrı Diib numarası seçilerek işlem yapılmalıdır. Örneğin; XYZ malını 1 no'lu DİİB'e 50 adet, 2 no'lu DİİB'e 35 adet saydıracaksanız, XYZ malını 2 kez faturaya yazın ve ilk yazdığınızın satırın "Miktar" kolonuna 50, diğerinin "Miktar" kolonuna 35 yazarak işleminizi gerçekleştirin.

Πίκιο

YAZILIM

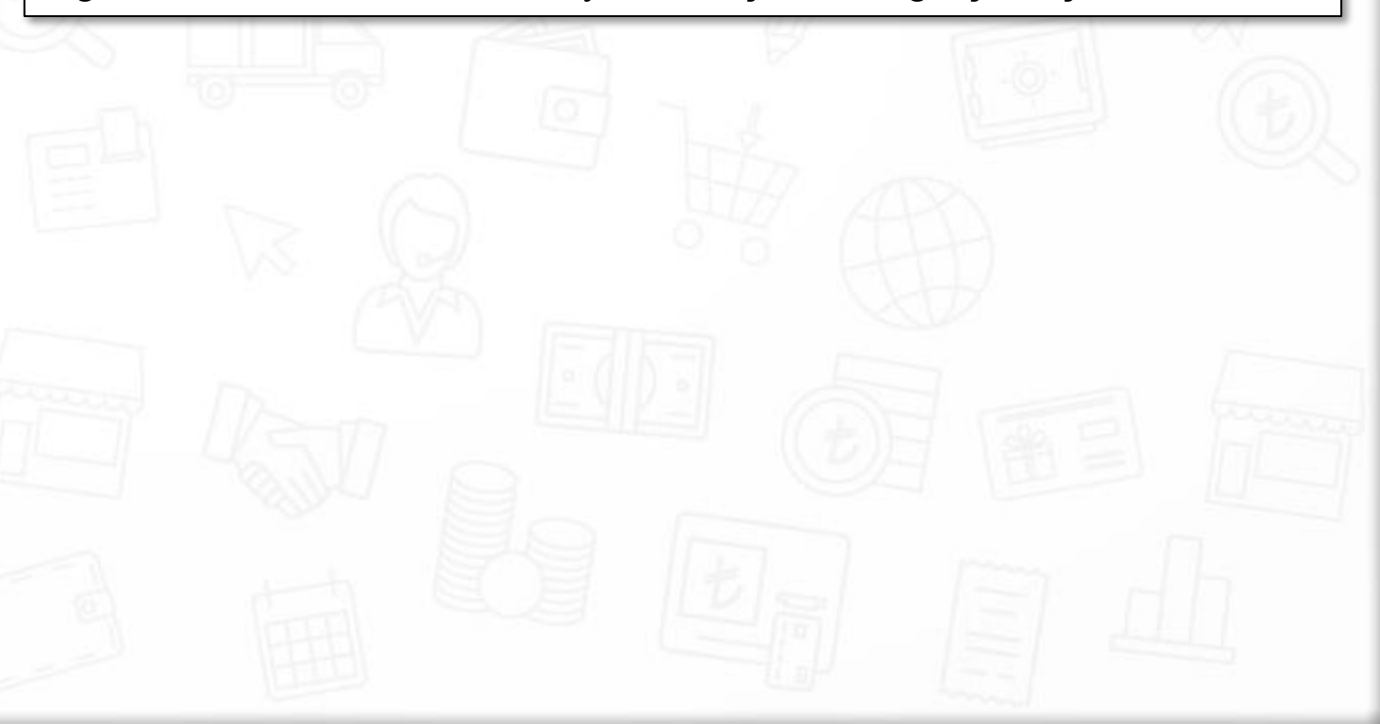

## Önemli Hatırlatma

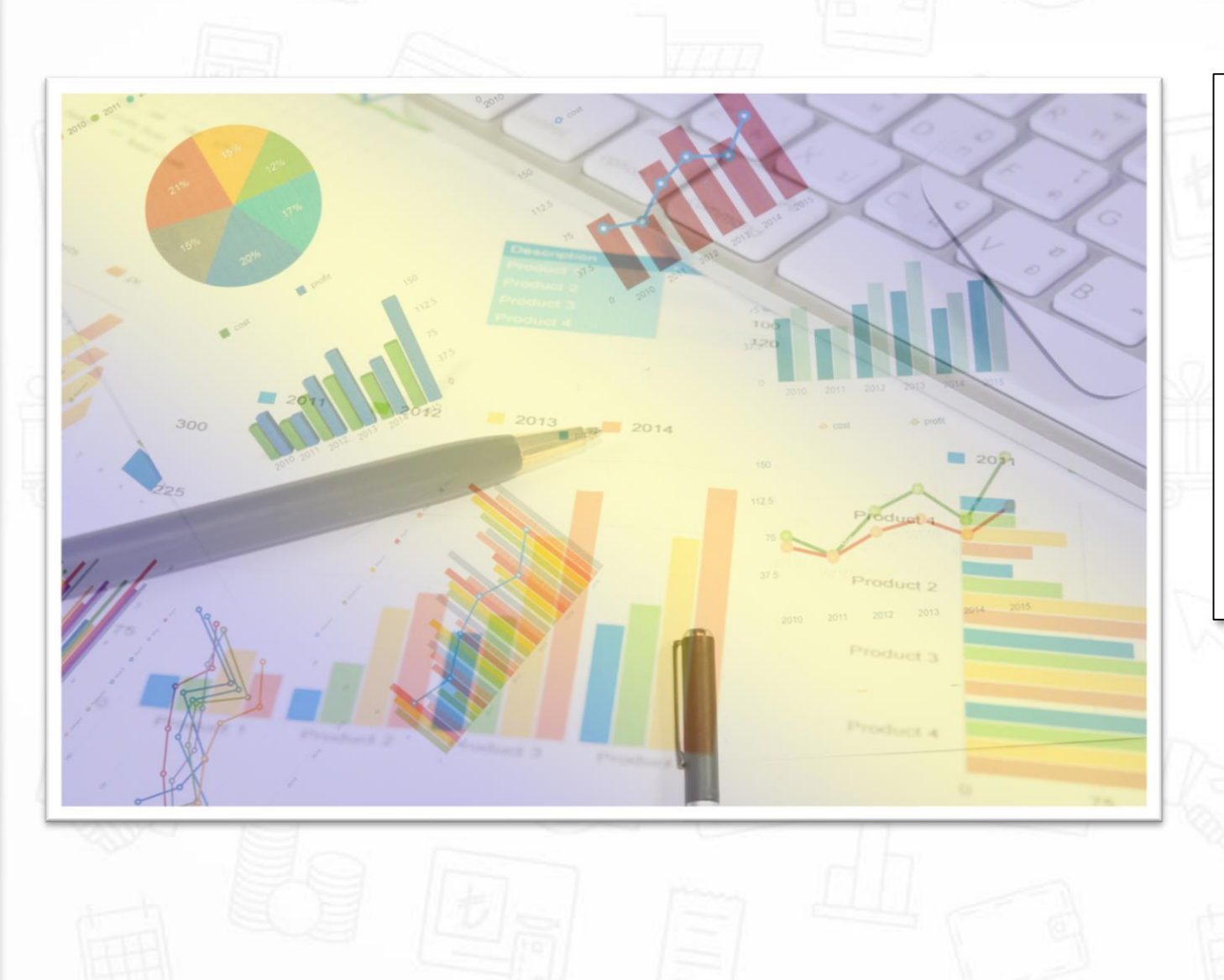

İhracatınızın teslim şekli "CIF" ise ve ihracat yaptığınız firma, malların birim fiyatlarının FOB üzerinden yapılıp navlun ve sigorta tutarlarının faturada ayrı ayrı gösterilmesini istemişse bu durumda öncelikle evrakın hareket girişlerinin yapıldığı alanda CTRL+X tuşlarına basın. Karşınıza gelecek ekranın "sigorta" başlıklı bölümüne sigorta tutarını "Navlun" başlıklı bölümüne de navlun tutarını yazıp enter tuşuna basın. Programınız girdiğiniz navlun ve sigorta tutarları toplamını, ihraç edilen malların birim fiyatlarından düşecektir. Bunu "birim fiyatı" başlıklı kolondan izleyebilirsiniz. Yeni FOB birim fiyatını da ekranınızın "Masraf " başlıklı bölümüne otomatik olarak yazacaktır.

Πίκιο

YAZILIM

# Hoşça Kalın! Uzmanlık Eğitimi

## İhracat Evrak Girişleri, Sipariş-Faturalama Aşamaları

TEBRİKLER! EĞİTİMİ TAMAMLADINIZ.

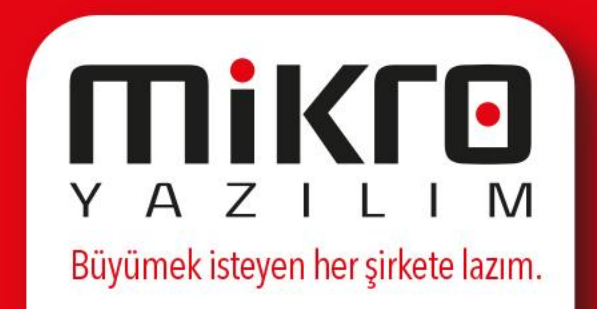